# Rimozione della cache e dei file di cronologia di FireAMP in Windows

# Sommario

Introduzione File di database per cache e cronologia Scopo Motivi della rimozione Identificare i file di database Procedura di rimozione dei file di database Passaggio 1: Arresta il servizio FireAMP Connector Interfaccia utente Console servizi Prompt dei comandi Passaggio 2: Elimina i file di database necessari Memorizza file di database nella cache File di database della cronologia Passaggio 3: Avvia il servizio FireAMP Connector

# Introduzione

In questo documento vengono presentati alcuni scenari che richiedono la rimozione di file di database in FireAMP for Endpoints e viene descritta una procedura appropriata per la rimozione di tali file quando necessario. FireAMP for Endpoints conserva una registrazione delle sue recenti rilevazioni ed eliminazioni di file nei file di database. In alcuni casi, un tecnico dell'assistenza Cisco potrebbe chiedere di rimuovere alcuni file del database per risolvere un problema.

Avviso: È possibile rimuovere un file di database solo su istruzione del supporto tecnico Cisco.

# File di database per cache e cronologia

## Scopo

I file del database della cache mantengono le disposizioni note per i file. I file del database cronologico rilevano tutti i rilevamenti di file FireAMP, oltre ai nomi dei file di origine e ai valori SHA256.

Quando si aggiunge un elenco di blocco a un criterio e si aggiorna il connettore, il comportamento di un determinato file non cambia immediatamente. La cache ha già rilevato che il file non è dannoso. Pertanto, non verrà modificato o sostituito dall'elenco Blocca. La disposizione cambia quando la cache è scaduta ogni volta nel criterio e viene eseguita una nuova ricerca, prima negli elenchi e successivamente nel cloud.

### Motivi della rimozione

Se i file del database di cronologia e del database di cache vengono rimossi da una directory, verranno ricreati al riavvio del servizio FireAMP. In alcuni casi potrebbe essere necessario rimuovere questi file dalla directory FireAMP. Ad esempio, se si desidera verificare un semplice rilevamento personalizzato o un elenco di applicazioni bloccate per un determinato file.

Èpossibile che un database risulti danneggiato e pertanto non sarà possibile aprire o visualizzare i rilevamenti in un database. In alternativa, se il database è danneggiato su un sistema, è possibile che si verifichino errori nel servizio FireAMP Connector, ad esempio l'impossibilità di avviare il connettore o il peggioramento delle prestazioni complessive del sistema. In questi casi è possibile cancellare i file di cronologia dal connettore in modo da evitare problemi relativi alle prestazioni e poter acquisire nuovi registri per la diagnosi.

### Identificare i file di database

In Microsoft Windows questi file si trovano in genere in C:\Program Files\Sourcefire\fireAMP o C:\Program Files\Cisco\AMP.

Nome dei file di database della cache:

cache.db cache.db-shm cache.db-wal **II nome dei file del database della cronologia è**:

history.db historyex.db historyex.db-shm historyex.db-wal In questa schermata vengono mostrati i file in Esplora file di Windows:

| 3.1.10                  | 9/9/2014 3:58 PM   | File folder    |           |
|-------------------------|--------------------|----------------|-----------|
| 鷆 clamav                | 9/24/2014 7:21 AM  | File folder    |           |
| 퉬 Quarantine            | 9/23/2014 3:10 PM  | File folder    |           |
| 퉬 tetra                 | 9/24/2014 10:26 AM | File folder    |           |
| 퉬 tmp                   | 9/24/2014 11:49 AM | File folder    |           |
| 퉬 update                | 9/24/2014 11:26 AM | File folder    |           |
| 🚳 cache.db              | 9/24/2014 7:12 AM  | Data Base File | 8,745 KB  |
| cache.db-shm            | 9/24/2014 7:21 AM  | DB-SHM File    | 32 KB     |
| cache.db-wal            | 9/24/2014 11:49 AM | DB-WAL File    | 1,279 KB  |
| 🚳 event.db              | 9/24/2014 7:21 AM  | Data Base File | 2 KB      |
| Nistory.db              | 9/24/2014 11:49 AM | Data Base File | 15,309 KB |
| Nistoryex.db            | 9/23/2014 8:27 PM  | Data Base File | 160 KB    |
| historyex.db-shm        | 9/24/2014 7:21 AM  | DB-SHM File    | 32 KB     |
| historyex.db-wal        | 9/24/2014 11:45 AM | DB-WAL File    | 1,024 KB  |
| 🗹 immpro_dirlist.log    | 9/9/2014 3:58 PM   | LOG File       | 104 KB    |
| ips.exe                 | 9/4/2014 2:08 PM   | Application    | 57 KB     |
| local.old               | 9/24/2014 11:26 AM | OLD File       | 2 KB      |
| 🔮 local.xml             | 9/24/2014 11:26 AM | XML Document   | 2 KB      |
| 🚳 nfm_cache.db          | 9/24/2014 8:51 AM  | Data Base File | 51 KB     |
| nfm_cache.db-shm        | 9/24/2014 7:21 AM  | DB-SHM File    | 32 KB     |
| nfm_cache.db-wal        | 9/24/2014 11:49 AM | DB-WAL File    | 1,029 KB  |
| 🚳 nfm_url_file_map.db   | 9/24/2014 11:48 AM | Data Base File | 5,092 KB  |
| nfm_url_file_map.db-shm | 9/24/2014 7:21 AM  | DB-SHM File    | 32 KB     |
| nfm_url_file_map.db-wal | 9/24/2014 11:49 AM | DB-WAL File    | 1,031 KB  |
| 🔮 policy.xml            | 9/18/2014 3:35 PM  | XML Document   | 9 KB      |

# Procedura di rimozione dei file di database

### Passaggio 1: Arresta il servizio FireAMP Connector

Èpossibile arrestare il servizio FireAMP Connector in diversi modi:

- Interfaccia utente del servizio FireAMP Connector
- Console Servizi Windows
- Prompt dei comandi dell'amministratore

#### Interfaccia utente

**Nota:** Se la protezione del connettore è abilitata, è necessario utilizzare l'interfaccia utente per interrompere il servizio FireAMP Connector.

1. Aprire l'interfaccia utente dall'area di notifica e fare clic su Impostazioni.

- 2. Scorrere fino alla parte inferiore ed espandere Impostazioni connettore FireAMP.
- 3. Nel campo Password, immettere la password di protezione del connettore. Fare clic su Arresta servizio.

| Scan Settings             |   |             |
|---------------------------|---|-------------|
| Notification Settings     |   |             |
| Community Settings        | • |             |
| Proxy Settings            | • |             |
| ireAMP Connector Settings |   |             |
| Service Status: Started   |   |             |
| Password:                 |   |             |
| Stop Service              |   |             |
|                           |   |             |
|                           |   |             |
|                           |   | Sync Policy |

#### Console servizi

**Nota:** Per arrestare e avviare i servizi nella console dei servizi, è necessario disporre dei privilegi di amministratore.

Per interrompere il servizio FireAMP Connector dalla console dei servizi, attenersi alla seguente procedura:

- 1. Passare al menu Start.
- 2. Immettere services.msc e premere Invio. Verrà visualizzata la console Servizi.
- 3. Selezionare il servizio **FireAMP Connector** e fare clic con il pulsante destro del mouse sul nome del servizio.
- 4. Per arrestare il servizio, scegliere Arresta.

| Stensible Authentication Pro   | The Extensi  |         | Manual       | Local Syste |               |
|--------------------------------|--------------|---------|--------------|-------------|---------------|
| 🔍 Fax                          | Enables you  |         | Manual       | Network S   |               |
| 😪 FireAMP Connector            | FireAMP Co   | Started | Automatic    | Local S     |               |
| 端 Function Discovery Provider  | The FDPHO    |         | Manual       | Local :     | Start         |
| Sunction Discovery Resource    | Publishes th | Started | Automatic    | Local 1     | Stop          |
| Google Update Service (gupd    | Keeps your   |         | Automatic (D | Local :     | Pause         |
| 🔍 Google Update Service (gupd  | Keeps your   |         | Manual       | Local :     | Resume        |
| Group Policy Client            | The service  | Started | Automatic    | Local :     | Restart       |
| 🔍 Health Key and Certificate M | Provides X.5 |         | Manual       | Local S     |               |
| 🔍 HomeGroup Listener           | Makes local  |         | Manual       | Local :     | All Tasks 🔹 🕨 |
| 🔍 HomeGroup Provider           | Performs ne  |         | Manual       | Local :     | Refrech       |
| 🔍 Human Interface Device Acc   | Enables gen  |         | Manual       | Local :     | Kerrean       |
| 🔍 IIS Admin Service            | Enables this | Started | Automatic    | Local S     | Properties    |
| 🔍 IKE and AuthIP IPsec Keying  | The IKEEXT   |         | Manual       | Local :     |               |
| Interactive Services Detection | Enables use  |         | Manual       | Local :     | нер           |
| A                              | B            |         | D: 11 1      |             |               |

#### Prompt dei comandi

Per interrompere il servizio FireAMP Connector dal prompt dei comandi di un amministratore, attenersi alla seguente procedura:

- 1. Passare al **menu Start**.
- 2. Immettere cmd.exe e premere Invio. Viene visualizzata una finestra del prompt dei comandi.
- Immettere il comando net stop immunetprotect. Se si dispone della versione 5.0.1 o successiva, immettere il servizio wmic dove "name like 'immunetprotect%" chiama invece il comando startservice. In questa schermata viene mostrato un esempio di interruzione del servizio

completata:

Administrator: C:\Windows\system32\cmd.exe

## Passaggio 2: Elimina i file di database necessari

#### Memorizza file di database nella cache

Una volta arrestato il servizio, è possibile eliminare i seguenti tre file di cache:

**Avviso:** Se non si eliminano tutti i file di database della cache correlati, è possibile che si verifichino problemi di memorizzazione nella cache con il database ricreato. Di conseguenza, è possibile che il servizio non venga avviato o che le prestazioni del servizio risultino ridotte.

cache.db cache.db-shm cache.db-wal

#### File di database della cronologia

Una volta arrestato il servizio, rimuovere i seguenti file di database della cronologia:

**Avviso:** Se non si eliminano tutti i file di database della cronologia correlati, è possibile che si verifichino problemi di memorizzazione nella cache con il database ricreato. Di conseguenza, è possibile che il servizio non venga avviato o che le prestazioni del servizio risultino ridotte.

history.db historyex.db historyex.db-shm historyex.db-wal

## Passaggio 3: Avvia il servizio FireAMP Connector

Per avviare il servizio FireAMP Connector, attenersi alla seguente procedura:

- 1. Passare al menu Start.
- 2. Immettere services.msc e premere Invio. Verrà visualizzata la console Servizi.
- 3. Scegliere il servizio **FireAMP Connector** e fare clic con il pulsante destro del mouse sul nome del servizio.
- 4. Per avviare il servizio, scegliere Avvia.

| 🔍 Extensible Authentication Pro | The Extensi  |         | Manual          | Local Syste |            |  |
|---------------------------------|--------------|---------|-----------------|-------------|------------|--|
| 🛸 Fax                           | Enables you  |         | Manual          | Network S   |            |  |
| 🔅 FireAMP Connector             | FireAMP Co   |         | Automatic       | Local Syste |            |  |
| 🖗 Function Discovery Provider   | The FDPHO    |         | Manual          | Local Serv  | Start      |  |
| Sunction Discovery Resource     | Publishes th | Started | Automatic       | Local Serv  | Stop       |  |
| 🗟 Google Update Service (gupd   | Keeps your   |         | Automatic (D    | Local Syst  | Pause      |  |
| 🗟 Google Update Service (gupd   | Keeps your   |         | Manual          | Local Syst  | Resume     |  |
| 🖓 Group Policy Client           | The service  | Started | Automatic       | Local Syst  | Restart    |  |
| 🔍 Health Key and Certificate M  | Provides X.5 |         | Manual          | Local Syst  | Restart    |  |
| 🖓 HomeGroup Listener            | Makes local  |         | Manual          | Local Syst  | All Tasks  |  |
| 端 HomeGroup Provider            | Performs ne  |         | Manual          | Local Serv  |            |  |
| 🛸 Human Interface Device Acc    | Enables gen  |         | Manual          | Local Syst  | Refresh    |  |
| 🕼 IIS Admin Service             | Enables this | Started | Automatic       | Local Syst  | Properties |  |
| 🛸 IKE and AuthIP IPsec Keying   | The IKEEXT   |         | Manual          | Local Syst  | Autom      |  |
| Interactive Services Detection  | Enables use  |         | Manual          | Local Syst  | Help       |  |
| ALC 10 11 11                    | D            |         | <b>D</b> : 11 1 | 1 10 1      |            |  |

In alternativa, al prompt dei comandi dell'amministratore è possibile immettere il comando net start immunetprotect. Se si dispone della versione 5.0.1 o successiva, immettere il servizio wmic dove "name like 'immunetprotect%" chiama invece il comando startservice.In questa schermata viene mostrato un esempio di avvio del servizio

completato:

| Administrator: C:\Windows\system32\cmd.exe                                                             |   |
|----------------------------------------------------------------------------------------------------|---|
| Microsoft Windows [Version 6.1.7601]<br>Copyright (c) 2009 Microsoft Corporation. All rights reserved. | Â |
| C:\Users\TestUser>net start immunetprotect                                                             |   |
| The FireAMP Connector service was started successfully.                                                |   |

Dopo il riavvio dei servizi, viene creato un nuovo set di file di database. In questo modo è possibile ottenere una nuova istanza del connettore FireAMP con elenchi di bianchi, elenchi di blocchi, esclusioni e così via.